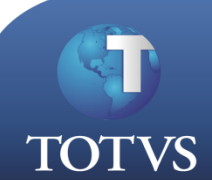

## Como Fazer

Produto: TOTVS Business Connect

Versão:

Processo de Rescisão de Contrato de Trabalho

**Subprocesso:** *Rescisão de Contrato de Trabalho com Empréstimo Consignado* 

A integração RM Folha de Pagamento com Tools permite realizar de maneira ágil processos como consulta de funcionário e status da folha de pagamento, cadastro e cancelamento de empréstimos, baixa de parcelas e rescisão de contratos. Além da praticidade, a integração proporciona segurança nos procedimentos realizados.

Neste como fazer será demonstrado o processo de rescisão de contrato de trabalho com empréstimo consignado.

1º - Abra a visão de funcionários do TOTVS Folha de Pagamento.

2º - Selecione um funcionário que tenha empréstimo consignado para rescindir o contrato e clique em rescisão.

| Sistema         | Cadastros                                                                | Movimento | Rotinas | Gestão Educacional | Relatórios | Opções  | Utilitários | Customização | Janela  | Ajuda      |                                 |
|-----------------|--------------------------------------------------------------------------|-----------|---------|--------------------|------------|---------|-------------|--------------|---------|------------|---------------------------------|
| <del>ra</del> l | X 6 5                                                                    | 7 🎝 🖗     | 8       | 🔲 🍥 🔳 !            | 5 🗈 %      | ₩ ¥     | 8           | 2            | 8       | ? 🧕        | 🎨 👶                             |
| 7 [340          | [340011] Funcionário: ELIAS ANTONIO GOMES - [Filtrado por: ATIVOS] (119) |           |         |                    |            |         |             |              |         |            |                                 |
| 1 B - S         | 5 🖻 🕈                                                                    | 2 👿       |         | ííí 🖨 🕅            | A          | 5 💎     | 13 🐧        | ) 📫 🛗        | 8       | S          |                                 |
| ~~              | $\langle \rangle$                                                        | >> Cha    | ipa     | •                  |            |         | H 60        | Seleção      |         |            | 💌 dentro do Filtro.             |
| Chap            | oa (1) 🛛 No                                                              | me        |         |                    | Admissão   | Cód. Se | eção Cód    | . Função     | Situaçã | io Cod.Rec | Tipo Demissão/C PIS/PASEP Seção |

2º - Informe os dados necessários para realizar a demissão. No campo "Empréstimos a serem descontados", selecione a opção "Todos" caso queira que todos os empréstimos sejam descontados, ou selecione a opção "Selecionar Empréstimos" e especifique qual empréstimo deve ser descontado.

É importante observar que neste caso, é necessário que esteja entre os empréstimos a serem descontados o empréstimo do tipo consignado, caso contrário a baixa do empréstimo não será descontada da rescisão e deverá ser feita manualmente.

| Data de demissão/cálculo:         Data de desigamento:         Período da Rescisão:           01/04/2013          01/04/2013         1           Data de pagamento:         Data de último movimento:         1                                                                                                    | Stuação Demitido Histórico de Situação                          |  |  |  |  |
|----------------------------------------------------------------------------------------------------|-----------------------------------------------------------------|--|--|--|--|
| 01/04/2013 01/04/2013                                                                                                    | Data Mudança Motivo Mudança                                     |  |  |  |  |
| Tipo de demissão:                                                                                                    | 01/04/2013 02 DEMISSÃO 💌 🕑                                      |  |  |  |  |
| [≤ Inic.t.mpregador sem justa causa     [     Código de sague:                                                                                                    | Aviso Prévio                                                    |  |  |  |  |
| 01 Despedida/rescisão/exoneração sem justa causa                                                                                                    | I Tem aviso prévio indenizado                                   |  |  |  |  |
| Motivo de demissão:                                                                                                    | Data do aviso : Dias de aviso: Data Final do Contrato:          |  |  |  |  |
| 02 DEMISSÃO SEM JUSTA CAUSA                                                                                                    | 03/03/2013 01/04/2013                                           |  |  |  |  |
| 🗖 Lança Códigos Fixos na Rescisão 🦷 Reposição de vaga                                                                                                    | Executa Fórm. Días aviso do Sind.                               |  |  |  |  |
| Desconta Vale Transporte na Rescisão                                                                                                    | Relatório de Rescisão                                           |  |  |  |  |
| Lança Eventos de Salário Composto na Rescisão                                                                                                    | Emitir Relatório                                                |  |  |  |  |
| Lança eventos que tomam por base o salário composto                                                                                                    | Dados HomologNet                                                |  |  |  |  |
| Lança evenas com insuliciència de saldo     Lança saldo devedor de empréstimos     Lança saldo devedor de empréstimos                                                                                                    | 🔽 Cumpriu Jornada semana 🔽 Sábado compensado 🥅 Tem novo Emprego |  |  |  |  |
| Empréstimos a serem descontados                                                                                                    | ✓ Debug do Cálculo     CalcResc_000140.txt                      |  |  |  |  |
| Por Tipo     C     Por Empréstimo     C     Por Tipo e Empréstimo                                                                                                    | Substituir arguivo     C. Adicionar cálculo no final do arguivo |  |  |  |  |
| Tipo: AVBTOT EMPRESTIMO TOOLS                                                                                                    |                                                                 |  |  |  |  |
|                                                                                                    | Debug da Média                                                  |  |  |  |  |
| Efemates and a second second s | MediasResc_000140.txt                                           |  |  |  |  |
| Formula:                                                                                                    | Substituir arquivo C Adicionar cálculo no final do arquivo      |  |  |  |  |
|                                                                                                    |                                                                 |  |  |  |  |
|                                                                                                    | Saldo FGTS: ]                                                   |  |  |  |  |
|                                                                                                    |                                                                 |  |  |  |  |
| No                                                                                                    | vo Excluir Salvar Desfazer OK Cancelar Ajuda                    |  |  |  |  |
|                                                                                                    |                                                                 |  |  |  |  |
|                                                                                                    |                                                                 |  |  |  |  |
| rmo a domissão o aguardo a ovosusão                                                                                                    | de processo                                                     |  |  |  |  |
| inie a demissão e aguarde a execução                                                                                                    | i uo processo.                                                  |  |  |  |  |
|                                                                                                    |                                                                 |  |  |  |  |

4º - Abra o RM.exe, e na barra lateral Executar, digite "conbaixademissaofuncionarioaction". Este comando irá retornar o atalho para a rotina Baixa de Demissão do Funcionário no Tools.

| 🕥 🚳 • 🧔 🗆 • 🖻 🗞                                                        | Sistema             | - 03.9.0507 - TOTVS Série T Manufatura (F          | - a x                                                                                                    |
|------------------------------------------------------------------------|---------------------|----------------------------------------------------|----------------------------------------------------------------------------------------------------|
| Integração Ferramentas Customização                                    | Gestão Ambiente     |                                                    | III - 🖓 (                                                                                                    |
| Conceito Serviços - Monitor da Fila<br>de Integração<br>RM Conector ra |                     |                                                    | TOTVS                                                                                                    |
| -03.9.0507 🗶                                                           | i 🕼 Anexos 🕞 🗞 Proc | Executar<br>essos • 🔶 [Filtro: TODOS] •<br>Arraste | <ul> <li>Clique na action desejada para executá-la.</li> <li>e solte uma action no desktop para criar um atalho.</li> </ul> |
| Arraste aqui o cabeçalho de uma coluna para agrupar                    |                     |                                                    | 3                                                                                                    |
| [X] CODCOLIGADA CHAPA NOME                                             | PERIODO CPF         | Localizar                                          | tenter for description                                                                                                    |
|                                                                        |                     | Containan<br>O B                                   | Altra da Demissão do Funcionário no Tools                                                                                   |

5º - Ao clicar no atalho retornado, uma visão será aberta contendo todos os funcionários com baixa de demissão no Tools pendente para a competência em vigor.

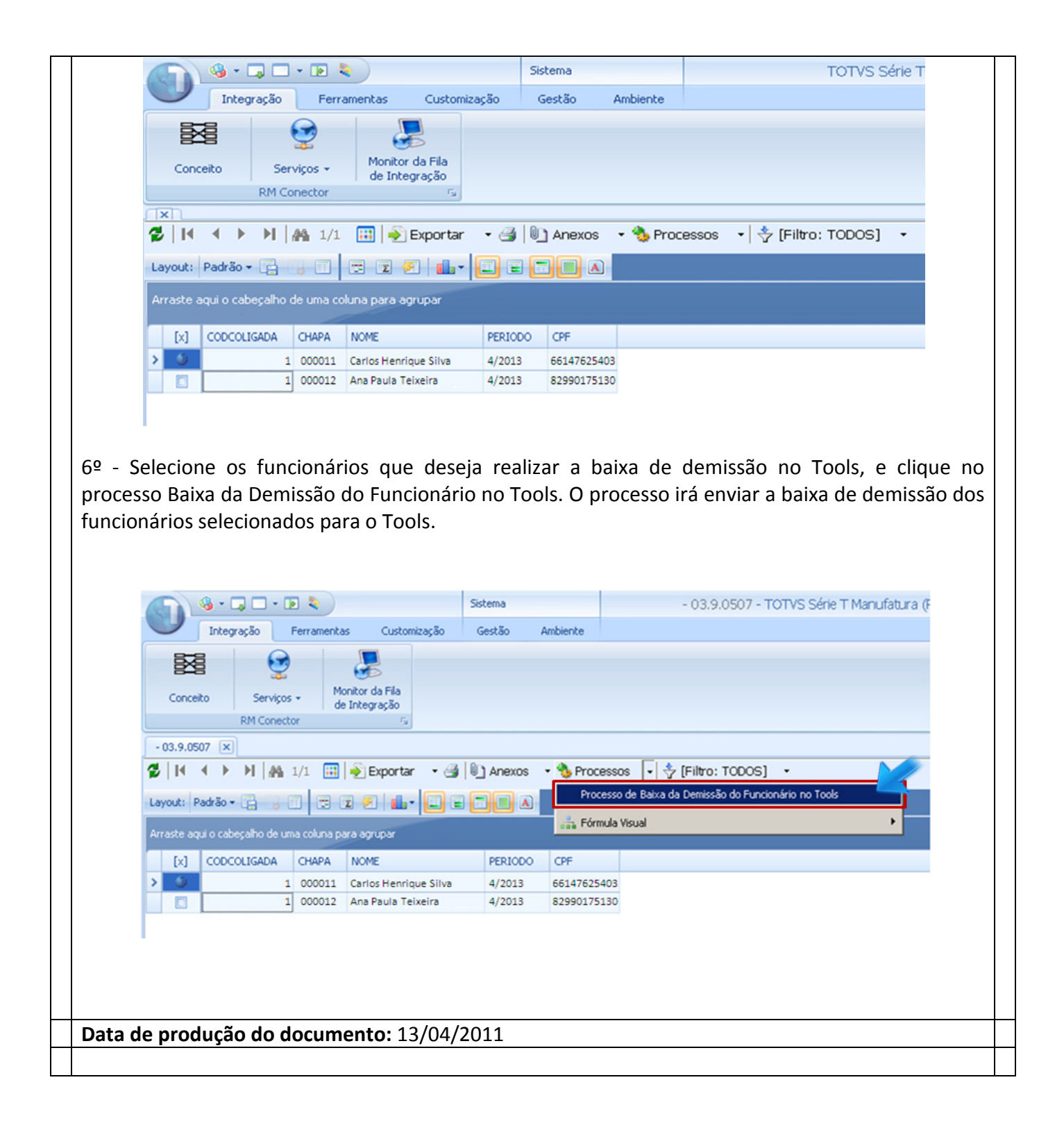